# **CES Clarity Workflow**

#### 1. Switch Agency to Coordinated Entry

a. If you do not have CE as an agency, send the CES team a helpdesk ticket

## 2. New Client → HMIS Profile Information

a. Create all clients before moving to CES enrollment

# 3. Enroll in Homeless CES

 a. Client Profile → Programs Tab → Homeless CES → Include all group members → Enroll

# 4. Complete Coordinated Entry Event

a. Client Profile → Programs Tab → EDIT Homeless CES → Events tab → Referral to scheduled Coordinated Entry Housing Needs Assessment → include all group members → click SUBMIT

## 5. Complete Current Living Situation Assessment

a. Client Profile → Programs Tab → EDIT Homeless CES → Current Living Situation
Assessment → Start

#### 6. KS BoS CoC CES Assessment

a. Client Profile → Programs Tab → EDIT Homeless CES → KS BoS CoC CES Assessment → Start

### 7. Add to Community Queue

a. Client Profile → Assessments Tab → most recent assessment → Click Eligibility → toggle the regions the client is seeking services for → click REFER DIRECTLY TO COMMUNITY QUEUE(S) → write any RELEVANT information in the textbox → Click SEND REFERRAL

## 8. Check in and update referral notes – ONGOING

a. Client Profile → COMMUNITY QUEUE (under picture and unique identifier) →
Click VIEW DETAILS under the correct community queue → Click CHECK IN → add
note about current situation on bottom of the webpage

OR

b. Client Profile → History Tab → Click edit button to the left of the correct community queue name → Click CHECK IN → add note about current situation on bottom of the webpage

NOTE: ONLY the most recent referral note is pulled in the CES Case Conferencing List report

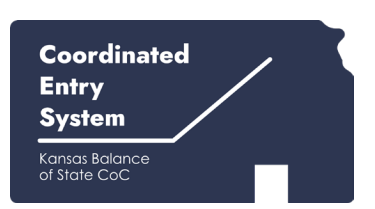